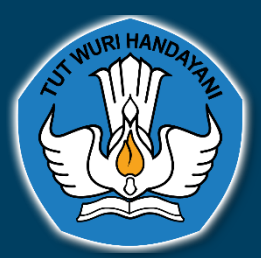

# **BUKU PANDUAN**

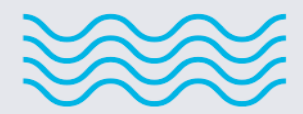

0

# APLIKASI PELAPORAN SISTEM PENJAMINAN MUTU INTERNAL

 $\bigcirc$ 

0

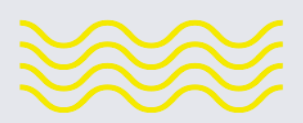

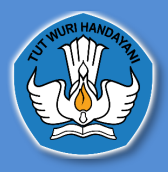

#### A. Cara Masuk Ke Dalam Aplikasi Pelaporan Sistem Penjaminan Mutu Internal

|                                                                                                    | Login Account<br>Enter your username and password |
|----------------------------------------------------------------------------------------------------|---------------------------------------------------|
|                                                                                                    | Username                                          |
| SISTEM PENJAMINAN MUTU INTERNAL<br>memelihara dan meningkatkan mutu pendidikan tinggi secara berkelanjutan,                                              | Password                                          |
| yang diputi kan secara interna antak mewajadkan visi dan misi ny sera antak<br>memenuhi kebutuhan stakeholders melalui penyelenggaraan perguruan tinggi. | Sign In                                           |
|                                                                                                    |                                                   |
|                                                                                                    |                                                   |

untuk masuk atau *login* ke dalam Aplikasi Pelaporan Sistem Penjaminan Mutu Internal pengguna dapat meminta Operator PDDikti Admin di masing-masing Perguruan Tinggi untuk membuatkan Akun PDDikti dengan *Role* SPMI, yang selanjutnya *username* dan *password* tersebut bisa di login kan di Website <u>http://spmi.kemdikbud.go.id/</u> dan selanjutnya mengklik tombol *sign in* 

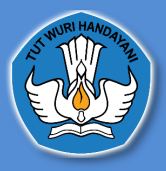

## B. Dashboard Aplikasi Pelaporan Sistem Penjaminan Mutu Internal

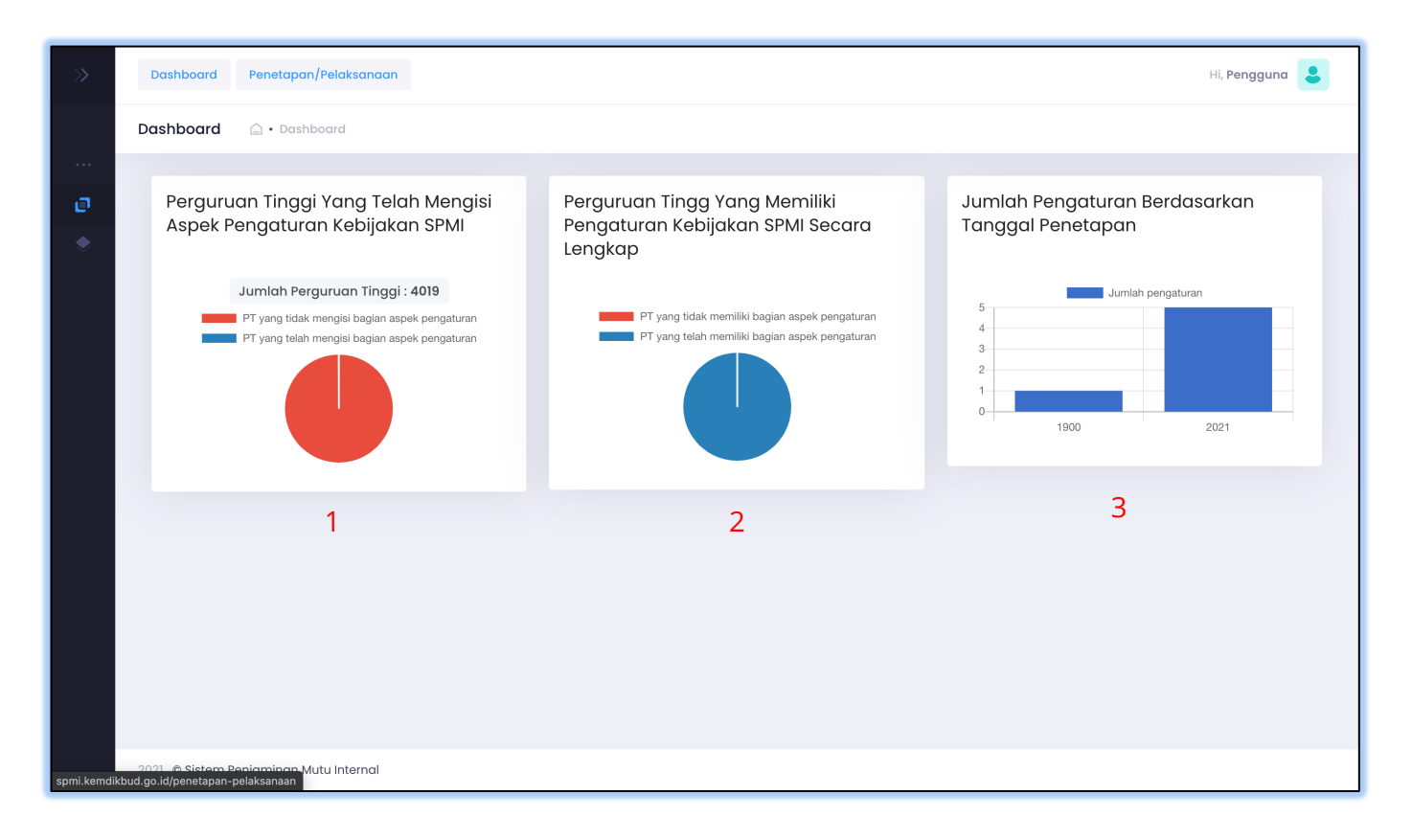

1. Perguruan tinggi yang telah mengisi kebijakan SPMI

Diagram Ini menampilkan informasi, perguruan tinggi yang telah mengisi pada aspek pengaturan kebijakan SPMI yang ada pada halaman penetapan/pelaksanaan. Perguruan tinggi yang telah mengisi kebijakan akan terhitung pada pie chart tersebut.

#### 2. Perguruan tinggi yang memiliki pengaturan kebijakan SPMI secara lengkap

Diagram Ini menampilkan informasi, perguruan tinggi yang telah mengisi pada aspek pengaturan kebijakan SPMI yang ada pada halaman penetapan/pelaksanaan secara lengkap. Perguruan tinggi yang telah mengisi pengaturan tentang kebijakan SPMI secara lengkap akan terhitung pada pie chart tersebut.

3. Jumlah pengaturan berdasarkan tanggal penetapan

Diagram Jumlah pengaturan yang ada pada halaman penetapan pelaksanaan, Ini menampilkan informasi, jumlah pada aspek pengaturan kebijakan SPMI yang ada pada halaman penetapan/pelaksanaan berdasarkan tanggal.

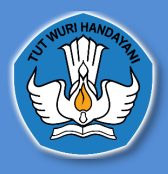

# C. Penetapan/Pelaksanaan

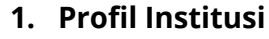

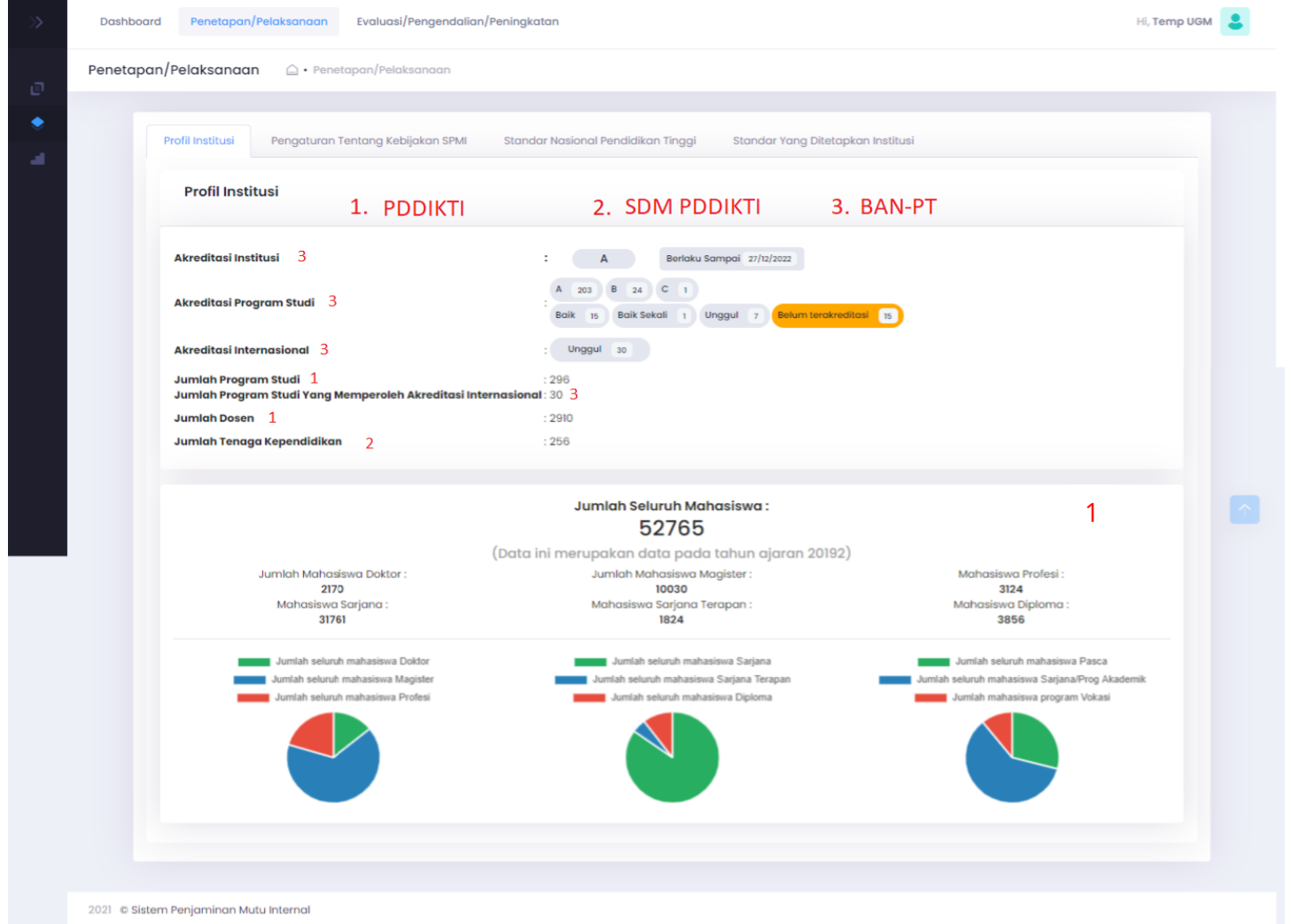

(keterangan : nomer 1 data diambil dari pddikti, nomer 2 data diambil data dari SDM PDDIKTI dan nomer 3 data diambil dari BAN PT)

Di halaman ini Perguruan Tinggi dapat melihat Akreditasi Institusi, Akreditasi Program Studi, Akreditasi Internasional, Jumlah, Program, Studi, Jumlah Program Studi yang Memperoleh Akreditasi Internasional, Jumlah Dosen, Jumlah Tenaga Kependidikan, dan jumlah Seluruh Mahasiswa.

Jika Perguruan Tinggi ingin memperbaharui data tersebut maka Perguruan Tinggi dapat mengakses sumber data tersebut :

- 1. Untuk data Jumlah Program Studi dan Jumlah Dosen bersumber dari https://pddikti.kemdikbud.go.id/
- 2. Untuk data jumlah Tenaga Kependidikan bersumber dari http://sdm.pddikti.ristekdikti.go.id/
- 3. Untuk data Akreditasi Institusi, Akreditasi Program Studi, Akreditasi Internasional, Jumlah mahasiswa bersumber dari BAN-PT<u>https://banpt.or.id/</u>

![](_page_4_Picture_0.jpeg)

# 2. \_Pengaturan Tentang Kebijakan SPMI

| Profil Institusi          | Pengaturan Tentang Kebijakan SPMI       | Standar Nasional Pendidikan Tinggi S                                                                                         | Standar Yang Dite              | ətapkan Institusi                   |                          |    |
|---------------------------|-----------------------------------------|----------------------------------------------------------------------------------------------------|--------------------------------|-------------------------------------|--------------------------|----|
| Pengatura                 | n Tentang Kebijakan SPMI                |                                                                                                    |                                |                                     |                          |    |
| Nama Penga                | ituran                                  | Status Pengaturan                                                                                                    | Tautan                         | Tanggal ditetapkan                  | Status Verfikasi         | ,  |
| Pengaturan                | pengelolaan SPMI Institusi              | O Ada<br>O Tidak ada                                                                                                    | Perguruan Tin<br>Kebijakan SPM | ggi wajib mengisi terkait Ada<br>11 | a / Tidak ada Pengaturan | I  |
| Pengaturan d              | organisasi pengelola SPMI Institusi     | O Dalam unit tersendiri<br>O <i>Embedded</i> dalam organisasi institusi<br>O Kombinasi unit pengelola dan<br><i>embedded</i> | Perguruan Tin<br>Kebijakan SPM | ggi wajib mengisi terkait Ada<br>II | a / Tidak ada Pengaturan | I  |
| Pengaturan t<br>Institusi | erkait pelaksanaan standar dalam SPMI   | ○ Ada<br>○ Tidak ada                                                                                                    | Perguruan Tin<br>Kebijakan SPM | ggi wajib mengisi terkait Ada<br>11 | a / Tidak ada Pengaturan |    |
| Pengaturan t              | erkait evaluasi pelaksanaan standar     | ○ Ada<br>○ Tidak ada                                                                                                    | Perguruan Tin<br>Kebijakan SPM | ggi wajib mengisi terkait Ada<br>11 | a / Tidak ada Pengaturan |    |
| Pengaturan t              | erkait pengendalian pelaksanaan standar | ○ Ada<br>○ Tidak ada                                                                                                    | Perguruan Tin<br>Kebijakan SPM | ggi wajib mengisi terkait Ada<br>11 | a / Tidak ada Pengaturan |    |
| Pengaturan t              | erkait peningkatan standar dalam SPMI   | O Ada                                                                                                    | Perguruan Tin<br>Kebijakan SPM | ggi wajib mengisi terkait Ada       | a / Tidak ada Pengaturan | r. |

Di halaman ini Perguruan Tinggi dapat mengisi Pengaturan Tentang Kebijakan SPMI Perguruan Tinggi, Jika Perguruan Tinggi ingin mengisi maka pengguna dapat memilih "ada"

| Pengaturan Kebija | akan SPMI Institusi |              |
|-------------------|---------------------|--------------|
| Tautan terkait    |                     |              |
| http://           |                     |              |
| Tanggal Penetapan |                     |              |
| dd/mm/yyyy        |                     |              |
|                   |                     | SIMPAN       |
|                   |                     | SIMPAN CLOSE |

Selanjutnya akan muncul *form* yang dapat diisi dengan tautan terkait pengaturan Tentang Kebijakan SPMI dan Tanggal Penetapan, Jika **Pengaturan Tentang Kebijakan SPMI terdapat di** *website* **<b>Perguruan Tinggi masing-masing maka tautan tersebut dapat diisi di** *form*, tetapi jika pengaturan Tentang Kebijakan SPMI masih dapat berbentuk *soft file, pdf*, dll, maka Perguruan Tinggi harus menggunggah terlebih dahulu *file* tersebut dengan menggunakan *google drive*, selanjutnya tautan tersebut dapat diisi di *form*.

![](_page_5_Picture_0.jpeg)

#### Mengunggah Dokumen ke Google Drive Melalui PC / Laptop

- 1. Buka browser pada PC atau laptop Anda > ketikkan alamat pada kotak link yang tersedia:
- www.google.com/drive/
- 2. Pilih Buka Drive.

![](_page_5_Picture_6.jpeg)

Kemudian masuk menggunakan akun google Anda. Masukkan alamat email atau nomor telepon Anda
 Klik Next atau Berikutnya.

![](_page_5_Picture_8.jpeg)

![](_page_6_Picture_0.jpeg)

4. **Isi password** akun Google Anda > Klik tombol **Sign In** atau masuk.

| Google                          |
|---------------------------------|
| Selamat datang                  |
| penjamubelmawadikti@gmail.com v |
|                                 |
| Masukkan sandi Anda             |
|                                 |
| Lupa sandi? Berikutnya          |
|                                 |
|                                 |
|                                 |
|                                 |

5. Pilih **NEW** > Lalu pilih **Folder**.

![](_page_6_Picture_5.jpeg)

![](_page_7_Picture_0.jpeg)

6. Ubah nama folder sesuai dengan nama masing-masing Perguruan Tinggi > Lalu Pilih Create atau Buat

| New folder           |        | ×      |
|----------------------|--------|--------|
| Nama Perguruan Tingg |        |        |
|                      | CANCEL | CREATE |

7. Klik dua kali folder yang sudah dibuat

| Nama Perguruan Tinggi |
|-----------------------|
|-----------------------|

#### 8. Klik kanan > Lalu pilih **Upload Files**

![](_page_7_Picture_7.jpeg)

![](_page_8_Picture_0.jpeg)

9. Selanjutnya cari dan **pilih file** yang ingin Anda upload ke Google Drive > Pilih **Open**.

|                |                  | 📄 Perguruan Tinggi | \$ | Q Search     |        |    |
|----------------|------------------|--------------------|----|--------------|--------|----|
| Favorites      | Name             |                    | D  | ate Modified | √ Siz  | ze |
| Recents        | 🖻 Pengaturan Ten |                    |    |              |        |    |
| 👗 Applications |                  |                    |    |              |        |    |
| Google Drive   |                  |                    |    |              |        |    |
| Desktop        |                  |                    |    |              |        |    |
| Documents      |                  |                    |    |              |        |    |
| Downloads      |                  |                    |    |              |        |    |
| iCloud         |                  |                    |    |              |        |    |
| iCloud Drive   |                  |                    |    |              |        |    |
| Tags           |                  |                    |    |              |        |    |
| Merah          |                  |                    |    |              |        |    |
| Oranye         |                  |                    |    |              |        |    |
| Kuning         |                  |                    |    |              |        |    |
| Hijau          |                  |                    |    |              |        |    |
| Options        |                  |                    |    |              | Cancel |    |

10. Tunggu hingga proses upload selesai.

![](_page_8_Picture_5.jpeg)

![](_page_9_Picture_0.jpeg)

11. Selanjutnya file akan muncul di drive, untuk membuatnya menjadi dapat didownload oleh orang lain maka kita harus mengaturnya menjadi publik dengan cara Klik kanan pada file > Klik Share > Change > Anyone on the internet with this link can view > Done.

| ¢^+<br>↓  | Open with >                                           | Share with people and groups                                         | <b>(</b> ) |
|-----------|-------------------------------------------------------|----------------------------------------------------------------------|------------|
| <u>ද</u>  | Share                                                 | Add people and groups                                                |            |
| c)<br>(4) | Get link<br>Add shortcut to Drive                     | Penjamu Belmawa (you)<br>penjamubelmawadikti@gmail.com               | Owner      |
| ⇒<br>/_   | Move to<br>Add to Starred<br>Rename                   | Send feedback to Google                                              | Done       |
| ି<br>୦    | Change color ><br>Search within Nama Perguruan Tinggi | Anyone on the internet with this link can view<br>Change             | Copy link  |
| (j)<br>↓  | View details<br>Download                              | 😅 Get link                                                           | (ij)       |
| Ū         | Remove                                                | https://drive.google.com/drive/folders/1bPvVcvh_gbzcRV5pLWfZ3p7nTVD  | Copy link  |
|           |                                                       | Anyone with the link  Anyone on the internet with this link can view | Viewer 👻   |
|           |                                                       | Send feedback to Google                                              | Done       |

12. Klik **copy link >** lalu Paste kan ke kolom unggah Dokumen di Halaman Pengaturan Tentang Kebijakan SPMI

| Share with people and groups No one has been added yet                |           |   |
|-----------------------------------------------------------------------|-----------|---|
| 🗢 Get link                                                            | £\$3      |   |
| $https://drive.google.com/drive/folders/1bPvVcvh_gbzcRV5pLWfZ3p7nTVD$ | Copy link | _ |
| Anyone with the link  Anyone on the internet with this link can view  | Viewer 👻  |   |
| Send feedback to Goog<br>Link copied                                  | Done      |   |

![](_page_10_Picture_0.jpeg)

| Dashboard Penetapan/Pelaksanaan Evo                            | aluasi/Pengendalian/Peningkatan                                                                                                    |                          |                       |                       | Hi, Temp UGM     |
|----------------------------------------------------------------|----------------------------------------------------------------------------------------------------|--------------------------|-----------------------|-----------------------|------------------|
| enetapan/Pelaksanaan 🍙 • Penetapar                             | /Pelaksanaan                                                                                                    |                          |                       |                       |                  |
| Profil Institusi Pengaturan Tentang Kebi                       | jakan SPMI Standar Nasional Pendidika                                                                                                    | an Tinggi Standa         | r Yang Ditetapkan II  | nstitusi              |                  |
| Pengaturan Tentang Kebijakan S                                 | SPMI                                                                                                    |                          |                       |                       |                  |
| Nama Pengaturan                                                | Status Pengaturan                                                                                                    | Tautan                   | Tanggal<br>ditetapkan | Status Verfikasi      | Aksi             |
| Pengaturan pengelolaan SPMI Institusi                          | Ada<br>O Tidak ada                                                                                                    | Link Tautan<br>Tersimpan | 01/04/2021            | V Terverifikasi       | 🔀 EDIT 🏐 HISTORI |
| Pengaturan organisasi pengelola SPMI<br>Institusi              | <ul> <li>Dalam unit tersendiri</li> <li>Embedded dalam organisasi<br/>institusi</li> <li>Kombinasi unit pengelola dan<br/>embedded</li> </ul> | Link Tautan<br>Tersimpan | 01/04/2021            | Terverifikasi         |                  |
| Pengaturan terkait pelaksanaan standar<br>dalam SPMI Institusi | Ada Tidak ada                                                                                                    | Link Tautan<br>Tersimpan | 01/04/2021            | • Belum Terverifikasi | S EDIT THISTORI  |
| Pengaturan terkait evaluasi pelaksanaan<br>standar             | Ada<br>O Tidak ada                                                                                                    | Link Tautan<br>Tersimpan | 02/04/2021            | V Terverifikasi       | 🖉 EDIT 🖱 HISTORI |
| Pengaturan terkait pengendalian<br>pelaksanaan standar         | Ada<br>O Tidak ada                                                                                                    | Link Tautan<br>Tersimpan | 01/04/2021            | • Belum Terverifikasi | 🕉 EDIT 🖱 HISTORI |
| Pengaturan terkait peningkatan standar<br>dalam SPMI Institusi | ● Ada<br>○ Tidak ada                                                                                                    | Link Tautan              | 01/04/2021            | • Belum Terverifikasi | 🕉 EDIT 🏐 HISTORI |

Jika tautan Pengaturan Tentang Kebijakan SPMI sudah diisi maka akan muncul status **Belum Terverifikasi**, status ini akan berubah menjadi **Terverifikasi** ketika Fasilitator Wilayah telah mengecek Pengaturan Tentang Kebijakan SPMI yang telah diunggah oleh Perguruan Tinggi. Dihalaman ini juga Perguruan Tinggi dapat mengedit dan melihat histori dari Kebijakan SPMI yang telah diunggah

![](_page_11_Picture_0.jpeg)

## 3. Standar Nasional Pendidikan Tinggi 3.1 Profil Institusi

| stitusi Prodi                               |   |          |                                  |                 |      | F    | DD<br>/ | ΙΚΤΙ |    |
|---------------------------------------------|---|----------|----------------------------------|-----------------|------|------|---------|------|----|
| Profil Institusi                            |   | /        |                                  | Profil Institus | i    |      | $\sim$  |      |    |
| Data Terkait Standar Nasional<br>Pendidikan | / | No.      |                                  |                 | 2018 | 2019 |         | 202  | 20 |
| Data Terkait Standar Penelitian             |   | 1.       | Jumlah program studi yang disele | nggarakan PT :  |      |      |         |      |    |
| Data Terkait Standar Penaabdian             |   | •        | Program Doktor                   |                 | 45   | 47   |         | 50   | )  |
| Pada Masyarakat                             |   | •        | Program Magister                 |                 | 88   | 90   |         | 92   | 2  |
|                                             |   | •        | Program Profesi                  |                 | 35   | 40   |         | 41   |    |
|                                             |   |          | Program Sarjana                  |                 | 68   | 69   |         | 89   | 5  |
|                                             |   | •        | Program Diploma                  |                 | 22   | 22   | /       | 22   | 2  |
| BAN-PT                                      |   |          |                                  |                 |      |      | 2018    | 2020 | 20 |
|                                             | - | 2. Perir | ngkat akreditasi Institusi       |                 |      |      | A       | Α    |    |

Di tab ini akan muncul data terkait Standar Nasional Pendidikan Tinggi yaitu data Jumlah Program Studi yang diselenggarakan PT, Peringkat Akreditasi Institusi dan Jumlah Program Studi yang memperoleh Akreditasi Internasional

![](_page_12_Picture_0.jpeg)

#### 3.2 Data terkait Standar Nasional Pendidikan

| fil Institusi Pengaturan Tentang Kel        | bijakan SPMI | Standar Nasional Pendidikan Tinggi | Standar Yang Ditetapkan Insti | tusi |       |      |
|---------------------------------------------|--------------|------------------------------------|-------------------------------|------|-------|------|
| ıta Terkait Standar Dalam S                 | PMI Institu  | si                                 |                               |      |       |      |
| Institusi Prodi                             |              |                                    |                               |      |       |      |
| Profil Institusi                            | No.          | Data Terkait                       | Standar                       | 2018 | 2019  | 2020 |
| Data Terkait Standar Nasional<br>Pendidikan | Data Terl    | ait Standar Nasional Pendidikan    |                               |      |       |      |
| Data Terkait Standar Penelitian             | 1.           | Kompetensi lulusan :               |                               |      |       |      |
| Data Terkait Standar Pengabdian             |              | Jumlah lulusan                     |                               | 695  | 9935  | 3828 |
| Pada Masyarakat                             |              | Jumlah mahasiswa lulus tepat wakt  | u                             | 613  | 8718  | 3457 |
|                                             |              | Jumlah mahasiswa putus studi       |                               | 875  | 778   | 27   |
| PDDikti                                     |              | Persentase mahasiswa lulus dengan  | n IPK < 3.0                   |      |       |      |
|                                             |              | a. Program Doktor                  |                               |      |       |      |
|                                             |              | Jumlah Mahasiswa                   |                               | null | 4     | null |
|                                             |              | Jumlah Mahasiswa Aktif             |                               | 1403 | 1917  | 1756 |
|                                             |              | Persentase                         |                               | 0%   | 0.20% | 0%   |

Di tab ini Perguruan Tinggi dapat melihat Kompetensi lulusan, Proses, Pembelajaran, Penilaian Pembelajaran, Jumlah Dosen dan tenaga kependidikan, Sarana dan Prasarana, dan Pengelolaan. Jika Perguruan Tinggi ingin memperbaharui data tersebut maka Perguruan Tinggi dapat mengakses sumber data di PDDikti <u>https://pddikti.kemdikbud.go.id/</u>

#### 3.3 Data terkait standar penelitian

| Institusi                                   | Prodi                                              |      |                                                      |      |      |      |  |  |
|---------------------------------------------|----------------------------------------------------|------|------------------------------------------------------|------|------|------|--|--|
| Profil Institusi                            |                                                    | No.  | Data Terkait Standar                                 | 2018 | 2019 | 2020 |  |  |
| Data Terkait Standar Nasional<br>Pendidikan |                                                    | Data | Data Terkait Standar Penelitian                      |      |      |      |  |  |
| Data Terk                                   | Data Terkait Standar Penelitian                    |      | jumlah judul penelitian                              | 251  | 191  | 48   |  |  |
| Data Terk                                   | Data Terkait Standar Pengabdian<br>Pada Masyarakat |      | Data Hasil penelitian :                              |      |      |      |  |  |
| Pada Ma                                     |                                                    |      | Book chapter internasional                           | 0    | 3    | 0    |  |  |
|                                             |                                                    |      | Book chapter nasional                                | 0    | 16   | 0    |  |  |
|                                             |                                                    |      | • Buku referensi                                     | 4    | 2    | 0    |  |  |
|                                             |                                                    |      | Hak cipta nasional                                   | 1    | 0    | 5    |  |  |
|                                             |                                                    |      | Hasil penelitian/pemikiran yang tidak dipublikasikan | 4    | n    | 0    |  |  |
|                                             |                                                    |      | Jurnal internasional                                 | 3    | 0    | 2    |  |  |
|                                             |                                                    |      | Jurnal internasional bereputasi                      | 1    | 30   | 0    |  |  |
|                                             |                                                    |      | Jurnal nasional                                      | 37   | 0    | 1    |  |  |

![](_page_13_Picture_0.jpeg)

Di tab ini Perguruan Tinggi dapat melihat data terkait jumlah judul penelitian, data hasil penelitian, jumlah dana berdasarkan sumber dana penelitian Jika Perguruan Tinggi ingin memperbaharui data tersebut maka Perguruan Tinggi dapat mengakses sumber data di Simlitabmas <u>https://simlitabmas.ristekbrin.go.id/</u>

#### 3.4 Data Terkait Standar Pengabdian Pada Masyarakat

| Profil Institusi                            | No.  |                                                 | Data Terkait Standar                    | 2018               | 2019              | 2020       |
|---------------------------------------------|------|-------------------------------------------------|-----------------------------------------|--------------------|-------------------|------------|
| Data Terkait Standar Nasional<br>Pendidikan | Data | Data Terkait Standar Pengabdian Pada Masyarakat |                                         |                    |                   |            |
| Data Terkait Standar Penelitian             | 1.   | Jumlah                                          | kegiatan pengabdian pada masyarakat     |                    |                   |            |
| Data Terkait Standar Pengabdian             | 2.   | Jumlah                                          | dana berdasarkan sumber dana pengabdian |                    |                   |            |
| Pada Masyarakat                             |      | •                                               | Dana Institusi                          | Rp. 17.277.422.100 | Rp. 1.468.949.001 | Rp. 207.75 |
|                                             |      | •                                               | Dana Kemitraan                          | Rp. 3.336.620.000  | Rp. 1.889.930.001 | Rp. 509.00 |
|                                             |      |                                                 | Dana Pemerintah                         | Rp. 417.000.000    | Rp. 105.500.001   | Rp. 0      |

Di tab ini Perguruan Tinggi dapat melihat data terkait jumlah kegiatan pengabdian pada masyarakat dan jumlah dana berdasarkan sumber dana pengabdian. Jika Perguruan Tinggi ingin memperbaharui data tersebut maka Perguruan Tinggi dapat mengakses sumber data di Simlitabmas <u>https://simlitabmas.ristekbrin.go.id/</u>

#### 3.5 Peringkat Akreditasi Program Studi

| ta Terkait Standar Dalo               | IM SPMI I | Instit | usi                                    |      |      |      |
|---------------------------------------|-----------|--------|----------------------------------------|------|------|------|
| stitusi Prodi                         |           |        |                                        |      |      |      |
| Profil Program Studi                  | <b>^</b>  | No.    | Peringkat akreditasi di program studi  | 2018 | 2019 | 2020 |
|                                       |           | Jumlal | h program studi                        |      | 43   |      |
| Peringkat akreaitasi                  | - 12      | 1.     | Administrasi Dan Kebijakan Publik - S2 | в    | в    | В    |
| Nasional Pendidikan                   |           | 2.     | Akuntansi - Sl                         | А    | А    | А    |
|                                       |           | 3.     | Akuntansi - S2                         | Baik | Baik | Baik |
| Kompetensi Lulusan :                  |           | 4.     | Desain Komunikasi Visual - Sl          | В    | В    | В    |
| Jumlah Lulusan                        |           | 5.     | Ekonomi Pembangunan - S1               | А    | А    | А    |
| Jumlah mahasiswa lulus tepat<br>waktu |           | 6.     | Fotografi – SI                         | В    | В    | В    |
| Jumlah mahasiswa putus studi          |           | 7.     | Ilmu Administrasi Bisnis - S1          | А    | А    | Α    |
|                                       |           | 8.     | Ilmu Administrasi Negara - S1          | А    | А    | А    |
| dengan IPK > 3.0                      |           | 9.     | Ilmu Hubungan Internasional - S1       | А    | А    | Α    |
| Program Doktor                        | -         | 10     |                                        |      |      |      |

Di tab ini Perguruan Tinggi dapat melihat Peringkat Akreditasi yang bersumber dari BAN-PT

![](_page_14_Picture_0.jpeg)

# 3.6 Tabs Jumlah Lulusan Sampai Tabs Penilaian Pembelajaran

data pada tabs jumlah lulusan sampai penilaian pembelajaran diambil dari PDDIKTI

| Nasional Pendidikan                                                                                                    | No. | Jumlah Lulusan                    | 2018 | 2019 | 2020 |
|----------------------------------------------------------------------------------------------------|-----|-----------------------------------|------|------|------|
|                                                                                                    | 1.  | Doktor Ilmu Administrasi Publik   | null | 3    | null |
| Kompetensi Lulusan :                                                                                                    | 2.  | Agroindustri                      | null | 37   | 43   |
| Jumlah Lulusan                                                                                                    | 3.  | Agronomi                          | null | 41   | 16   |
| Jumlah mahasiswa lulus tepat<br>waktu                                                                                                    | 4.  | Akuakultur                        | 1    | 24   | 18   |
| Jumlah mahasiswa putus studi                                                                                                    | 5.  | Akuntansi                         | null | 185  | 87   |
| Persentase mahasiswa lulus                                                                                                    |     | Akuntansi Sektor Publik           | null | null | null |
| dengan IPK > 3.0                                                                                                    | 7.  | Anestesiologi Dan Terapi Intensif | null | 33   | 3    |
| Program Doktor                                                                                                    | 8.  | Antropologi Budaya                | null | 43   | 8    |
| Program Magister                                                                                                    | 9.  | Arkeologi                         | 1    | 20   | 10   |
| Persentase mahasiswa lulus<br>denaan IPK > 2.0                                                                                                    | 10. | Arsitektur                        | null | 60   | 5    |
|                                                                                                    | n.  | Bahasa Inggris                    | null | 46   | 19   |
| Program Diploma Tiga / Diploma<br>Dua / Diploma Satu<br>Program Profesi<br>Isi pembelajaran :<br>Proses pembelajaran<br>Penilalan pembelajaran<br>Jumlah Dosen dan tenaga<br>kependidikan :<br>Jumlah Dosen<br>Data Terkait Standar<br>Penelitian – Data Di Level<br>Institusi<br>Data Terkait Standar |     | Data diambil dari PDDIKTI         |      |      |      |

![](_page_15_Picture_0.jpeg)

# 4. Standar yang Ditetapkan Institusi

| Profil Ins | titusi   | Pengaturan Tentang Kebijakan SPMI   | Standar Nasiona      | nal Pendidikan Tinggi Standar Yang Ditetapkan Institusi                                     |
|------------|----------|-------------------------------------|----------------------|---------------------------------------------------------------------------------------------|
| Stan       | dar Yan  | g Ditetapkan Institusi              |                      | TAMBAHKAN STANDAR LAINNYA                                                                   |
| No.        | Bidang F | Pengaturan Standar                  | Ada / Tidak Ada      | a Tautan                                                                                    |
| 1.         | Standar  | di aspek pendidikan                 | ○ Ada<br>○ Tidak ada | Institusi Wajib Mengisi Terkait Ada / Tidak ada Standar aspek pendidikan                    |
| 2.         | Standar  | di aspek penelitian                 | ○ Ada<br>○ Tidak ada | Institusi Wajib Mengisi Terkait Ada / Tidak ada Standar di aspek penelitian                 |
| 3.         | Standar  | di aspek pengabdian pada masyarakat | ○ Ada<br>○ Tidak ada | Institusi Wajib Mengisi Terkait Ada / Tidak ada Standar di aspek pengabdian pada masyarakat |
| 4.         | Standar  | di aspek lainnya                    |                      |                                                                                             |
|            | • asp    | pek pengelolaan organisasi          | ○ Ada<br>○ Tidak ada | Institusi Wajib Mengisi Terkait Ada / Tidak ada aspek pengelolaan organisasi                |
|            | • as     | pek kemahasiswaan                   | ○ Ada<br>○ Tidak ada | Institusi Wajib Mengisi Terkait Ada / Tidak ada aspek kemahasiswaan                         |
|            | • asp    | bek sumber daya manusia             | ○ Ada<br>○ Tidak ada | Institusi Wajib Mengisi Terkait Ada / Tidak ada aspek sumber daya manusia                   |
|            | • asp    | pek sarana prasarana                | O Ada                | Institusi Wajib Mengisi Terkait Ada / Tidak ada aspek sarana prasarana                      |

Di halaman ini Perguruan Tinggi dapat mengisi Standar yang Ditetapkan Institusi, Jika Perguruan Tinggi ingin mengisi maka pengguna dapat memilih "ada"

| Pengaturan Terkait Standar Yang Ditetapkan Institusi |               |       |
|------------------------------------------------------|---------------|-------|
| Tautan terkait                                       |               |       |
| nttp://                                              |               |       |
|                                                      | SIMPAN TAUTAN | CLOSE |

Selanjutnya akan muncul *form* yang dapat diisi dengan tautan terkait pengaturan Standar yang Ditetapkan Institusi, Jika **Standar yang Ditetapkan Institusi terdapat di** *website* **Perguruan Tinggi masing-masing maka tautan tersebut dapat diisi di** *form***, tetapi jika Standar yang Ditetapkan Institusi masih dapat berbentuk** *soft file, pdf,* **dll, maka Perguruan Tinggi harus menggunggah terlebih dahulu** *file* **tersebut dengan menggunakan** *google drive,* **selanjutnya tautan tersebut dapat diisi di** *form***.** 

![](_page_16_Picture_0.jpeg)

# D. Evaluasi/Pengendalian/Peningkatan

| Evaluasi/Pengendalian/Peningkatan                                       |          |                  |                     |
|-------------------------------------------------------------------------|----------|------------------|---------------------|
| Pengaturan Tentang Kebijakan SPMI Terkait Evaluasi / Pengendalian / Pen | ingkatan |                  |                     |
|                                                                         |          |                  |                     |
|                                                                         |          | Tautan           | Tanggal Penetapan   |
| Pengaturan terkait evaluasi pelaksanaan standar                         | Link     | Tautan Tersimpan | 02/04/2021          |
| Pengaturan terkait pengendalian pelaksanaan standar                     | Link     | Tautan Tersimpan | 22/03/2021          |
| Pengaturan terkait peningkatan standar dalam SPMI Institusi             | Link     | Tautan Tersimpan | 30/03/2021          |
|                                                                         |          |                  |                     |
| Evaluasi yang dilakukan, dijalankan melalui mekanisme                   | Tautan   | Tanggal terak    | chir dilakukan Aksi |
| 🗆 Fungsi pengawasan yang terintegrasi sesuai fungsi organisasi          |          |                  |                     |
|                                                                         |          |                  |                     |
| Evaluasi diri                                                           |          |                  |                     |
| □ Survey                                                                |          |                  |                     |

Pada halaman ini, pengaturan tentang kebijakan SPMI terkait Evaluasi / Pengendalian / Peningkatan ini diambil dari pengaturan yang telah di isi pada halaman penetapan/pelaksanaan pada tabs pengaturan tentang kebijakan SPMI terkait EPP (Evaluasi, Pengendalian Dan peningkatan)

Untuk Evaluasi yang dilakukan Perguruan Tinggi dapat memilih mekanisme yang dijalankan

| Catatan dari evaluasi yang dilakukan     |              |
|------------------------------------------|--------------|
| Tautan terkait                           |              |
| http://                                  |              |
| Tanggal terakhir evaluasi yang dilakukan |              |
| dd/mm/yyyy                               |              |
|                                          |              |
|                                          | SIMPAN CLOSE |

Selanjutnya akan muncul *form* yang dapat diisi dengan tautan terkait Evaluasi yang dilakukan, Jika **Evaluasi** yang dilakukan terdapat di *website* Perguruan Tinggi masing-masing maka tautan tersebut dapat diisi di *form*, tetapi jika Evaluasi yang dilakukan masih dapat berbentuk *soft file, pdf,* dll, maka Perguruan Tinggi harus menggunggah terlebih dahulu *file* tersebut dengan menggunakan *google drive,* selanjutnya tautan tersebut dapat diisi di *form*.

![](_page_17_Picture_0.jpeg)